# **ILLINOIS VALLEY COMMUNITY COLLEGE**

Center for Excellence in Teaching, Learning, and Assessment (CETLA)

## Forwarding Office 365 Emails

Faculty should consider forwarding the email from their @Office365.ivcc.edu email accounts to their standard IVCC <u>first\_lastname@ivcc.edu</u> accounts. Students have on occasion found faculty members listed in the @Office365.ivcc.edu with their student email address listed or the temporary Office365 account issued after the cyber-attack. Forwarding these email accounts to the standard IVCC faculty email will ensure that they receive all emails sent by students.

#### To Forward:

- 1. Click Settings (gear in upper right)
- 2. Select View All Outlook Settings which is at the bottom of the list
- 3. In the second column, choose Forwarding
- 4. Click the box for Enable Forwarding, enter their @ivcc.edu email, and check the box to keep a copy of forwarded messages (back-up, just in case).
- 5. Click Save in the lower right corner

### To Autoreply:

In this same Settings and View All Outlook Settings area:

- 1. Select Automatic replies
- 2. Adjust the toggle to Automatic replies on
- 3. Enter in the field to Send automatic replies inside your organization
  - a. For example, I have: This is not my instructor address. Email me at Heather\_Crawley@ivcc.edu.
- 4. Check the box to Send replies outside your organization and enter your same message in this field.
- 5. Click Save in the lower right corner

#### CETLA Center for Excellence in Teaching, Learning, and Assessment

CETLA is a comprehensive one-stop support shop for all IVCC faculty. CETLA is located in room 321 in the E building. The space offers all faculty access to a copier, printer, computers, and the CETLA staff who can assist with any instructional need. CETLA is staffed Monday through Friday and faculty are welcome to access CETLA if staff are not present; use your IVCC ID to unlock the door

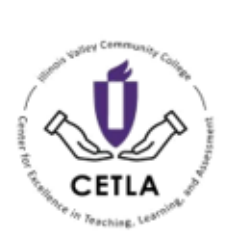

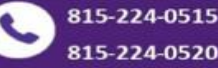

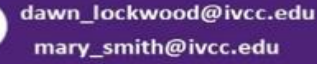

a

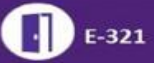